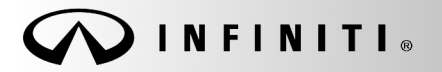

SERVICE BULLETIN

Classification: AN18-007A Reference:

ITB18-011A

COPYRIGHT© NISSAN NORTH AMERICA, INC. Date:

March 11, 2021

# INFINITI; MICROPHONE DOES NOT WORK

This bulletin has been amended. See AMENDMENT HISTORY on the last page. Discard all previous versions of this bulletin.

APPLIED VEHICLES: 2018 QX60 (L50) 2018 QX80 (Z62)

# **IF YOU CONFIRM**

The microphone of an applied vehicle does not work.

• The person receiving your call through Bluetooth<sup>®</sup> cannot hear you.

#### And

Voice Recognition does not respond to any commands.

NOTE: DTCs U1A01 and/or U1A02 may be found stored.

# ACTION

- 1. Confirm TCU reprogramming will resolve the issue.
  - Refer to "Issue Confirmation" on page 2.
- 2. If confirmed, reprogram the TCU.

**IMPORTANT:** The purpose of Action (above) is to give you a quick idea of the work you will be performing. You MUST closely follow the <u>entire</u> Service Procedure as it contains information that is essential to successfully completing this repair.

Infiniti Bulletins are intended for use by qualified technicians, not 'do-it-yourselfers'. Qualified technicians are properly trained individuals who have the equipment, tools, safety instruction, and know-how to do a job properly and safely. NOTE: If you believe that a described condition may apply to a particular vehicle, DO NOT assume that it does. See your Infiniti retailer to determine if this applies to your vehicle.

### SERVICE PROCEDURE

- 1. Disconnect the negative battery cable, wait at least 30 seconds, and then reconnect the negative battery cable.
  - Wait at least two (2) minutes before going to step 2.
- 2. Reset/reinitialize systems, as needed, now.
  - Refer to the appropriate section of the Electronic Service Manual (ESM) for a listing of systems that require reset/initialization after reconnecting the 12 V battery.
    - QX60: ELECTRICAL & POWER CONTROL > POWER SUPPLY, GROUND & CIRCUIT ELEMENTS > BASIC INSPECTION > INSPECTION AND ADJUSTMENT > ADDITIONAL SERVICE WHEN REMOVING BATTERY NEGATIVE TERMINAL
    - QX80: GENERAL INFORMATION > GENERAL INFORMATION > BASIC INSPECTION > INSPECTION AND ADJUSTMENTS > ADDITIONAL SERVICE WHEN REMOVING BATTERY NEGATIVE TERMINAL
  - This list often includes items such as the audio system, power windows, auto-air conditioning, moonroof, etc.
- 3. Use the microphone:
  - If the microphone works (the person receiving your call can hear you, or Voice Recognition responds to your commands), reprogram the TCU.
    - ➢ Go to "Reprogram TCU" below.
  - If the microphone does not work, stop here. Go to ASIST for further diagnosis.

# Reprogram TCU

IMPORTANT: Before starting, make sure:

- ASIST on the CONSULT PC has been synchronized (updated) to the current date.
- All CONSULT-III plus (C-III plus) software updates (if any) have been installed.
- The CONSULT PC is connected to the Internet (Wi-Fi or cable).

1. Connect the plus VI to the vehicle.

**CAUTION:** Make sure the plus VI is securly connected. If the plus VI connection is loose during reprogramming, the process will be interrupted and the <u>TCU may be damaged</u>.

2. Connect the AC Adapter to the CONSULT PC.

**CAUTION:** Be sure to connect the AC Adapter. If the CONSULT PC battery voltage drops during reprogramming, the process will be interrupted and the <u>TCU may be damaged</u>.

- 3. Connect the GR-8 to the vehicle battery:
  - Set the GR-8 to "Power Supply" mode.

**CAUTION** : <u>DO NOT</u> use a standard battery charger for Hybrid vehicles. Make sure to connect the GR-8 securely to the 12V battery. Make sure the battery voltage stays between <u>12.0V and 15.5V</u> during reprogramming. If the battery voltage goes out of this range during reprogramming, the <u>TCU</u> <u>may be damaged</u>.

4. Turn OFF all external Bluetooth<sup>®</sup> devices (e.g., cell phones, printers, etc.) within range of the CONSULT PC and the plus VI.

**CAUTION:** Make sure to turn OFF all external Bluetooth<sup>®</sup> devices. If Bluetooth<sup>®</sup> signal waves are within range of the CONSULT PC and the plus VI during reprogramming, reprogramming may be interrupted and the <u>TCU may be damaged</u>.

- 5. Turn the ignition ON with the engine OFF.
- 6. Turn the hazard lights ON.
- 7. Start C-III plus.
- 8. Wait for the plus VI to be recognized.
  - The serial number will display when the plus VI is recognized.
- 9. Select Re/programming, Configuration.

|                 |                                                                               | tender. County, c.o.t.                                                                                                    |
|-----------------|-------------------------------------------------------------------------------|----------------------------------------------------------------------------------------------------|
|                 | Back Bone Print Screen Screen Moss Capture Moss Capture                       | Geod         Help         Yill         X         Image: Constraint of the second second se |
|                 | Connection Status                                                             | Diagnosis Menu                                                                                                    |
| Step 8: plus VI | Serial No. Status                                                             | Diagnosis (One System)                                                                                                    |
|                 | VI 2300727<br>Normal Mode/Wireless<br>connection                              | Diagnosis (All Systems)                                                                                                    |
|                 | М                                                                             |                                                                                                    |
|                 | No connection                                                                 | Re/programming, Configuration                                                                                                    |
|                 | Select VI/MI                                                                  | Immobilizer                                                                                                    |
|                 | Application Setting           Sub mode         ABC           Language Setting | Maintenance                                                                                                    |
|                 | VDR                                                                           |                                                                                                    |
|                 | Application Setting Sub mode Sub mode VDR                                     | Maintenance                                                                                                    |

Figure 1

10. Use the arrows (if needed) to view and read all precautions, check the **Confirmed Instructions** box, and then select **Next**.

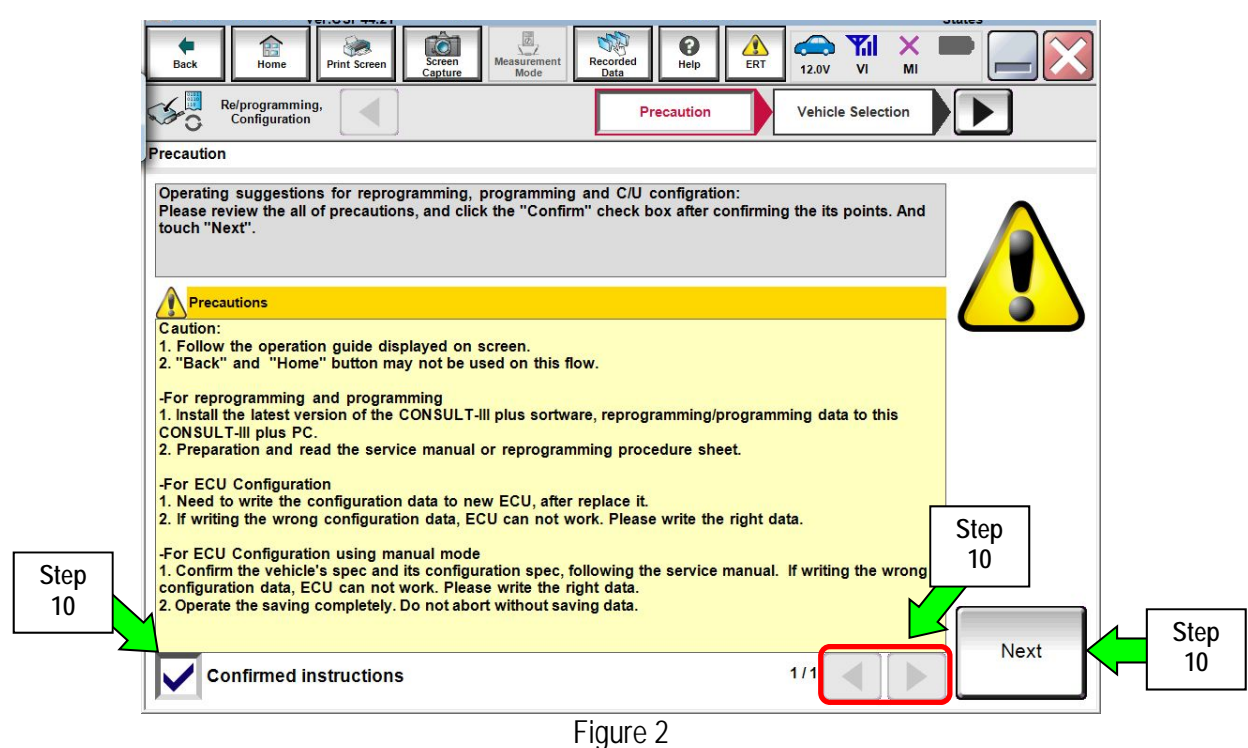

- 11. Select Automatic Selection(VIN).
  - If the screen in Figure 4 does not display, skip to step 12.

|            | Back Home                      | Print Screen         | en Measurement Mode | ecorded<br>Data    | 12.2V VI MI          |               |
|------------|--------------------------------|----------------------|---------------------|--------------------|----------------------|---------------|
| ç          | Re/programmin<br>Configuration | g,                   | Precaution          | Vehicle Selection  | Vehicle Confirmation |               |
| Step<br>11 | Automatic Se                   | lection(VIN)         | Manual Select       | tion(Vehicle Name) | $\mathbf{)}$         |               |
|            | Vehicle Name :                 |                      |                     | ,                  | Model Year :         | Sales Channel |
|            | *MURANO<br>Camp:P8201          | JUKE                 | QUEST               |                    |                      | NISSAN        |
|            | 350Z                           |                      |                     |                    |                      | INFINITI      |
|            | 370Z                           |                      |                     |                    |                      |               |
|            | 370Z Convertible               |                      | Exan                |                    |                      |               |
|            | ALTIMA                         |                      |                     |                    |                      |               |
|            | ALTIMA Hybrid                  |                      |                     |                    |                      |               |
|            | ARMADA                         |                      |                     |                    |                      |               |
|            | CUBE                           | PATHFINDER           | XTERRA              |                    |                      | CLEAR         |
|            | FRONTIER                       | PATHFINDER<br>ARMADA | X-TRAIL             |                    |                      | Select        |
|            |                                |                      |                     | 1/1                | 0/0                  |               |

Figure 3

12. If the **VIN or Chassis #** matches the vehicle's VIN, select **Confirm**.

| 101.001 77.21                                              |                                                             | nuco    |  |  |  |  |
|------------------------------------------------------------|-------------------------------------------------------------|---------|--|--|--|--|
| Back Home Print Screen Capture                             | Measurement<br>Mode Recorded<br>Data                        |         |  |  |  |  |
| Configuration Vehi                                         | cle Selection                                               |         |  |  |  |  |
| Please confirm selected information and to touch "Change". | ouch "Confirm". In case you want to select another vehicle, |         |  |  |  |  |
|                                                            |                                                             |         |  |  |  |  |
| VIN or Chassis #                                           | 5N1AZ2MHXJN1010XXXXX                                        |         |  |  |  |  |
| Vehicle Name :                                             | MURANO                                                      |         |  |  |  |  |
| Model Year                                                 | Nodel Year 28/38/XXX                                        |         |  |  |  |  |
|                                                            | 1/1                                                         |         |  |  |  |  |
|                                                            |                                                             | Change  |  |  |  |  |
|                                                            | Step<br>12                                                  | Confirm |  |  |  |  |

Figure 4

13. Select Confirm.

| Internet and a second second sec |                                                                                                    |                                                       | 100000000000000000000000000000000000000  |                               |                                                                                                    |                              | 100 100 100 100 100 100 100 100 100 100 | Contraction of the second second |     | Juies |                       |
|----------------------------------------------------------------------------------------------------|----------------------------------------------------------------------------------------------------|-------------------------------------------------------|------------------------------------------|-------------------------------|----------------------------------------------------------------------------------------------------|------------------------------|-----------------------------------------|----------------------------------|-----|-------|-----------------------|
| Back                                                                                                    | Home                                                                                                    | Print Screen                                          | Screen<br>Capture                        | Measurement<br>Mode           | Recorded<br>Data                                                                                                    | <b>P</b><br>Help             | ERT                                     | 12.0V VI                         |     |       | $\left \times\right $ |
| <b>\$</b> 0                                                                                                    | Re/programming,<br>Configuration                                                                                                    |                                                       | Vehicle C                                | onfirmation                   | In                                                                                                    | put VIN                      |                                         |                                  |     |       | 4/4                   |
| Input VIN                                                                                                    | l                                                                                                    |                                                       |                                          |                               |                                                                                                    |                              |                                         |                                  |     |       |                       |
| Enter th<br>Accordi<br>CONSU                                                                                                    | ne VIN number,<br>ing to this oper<br>ILT, VIN numbe                                                                                                    | and touch '<br>ation, in case<br>you input i          | Confirm".<br>e of specifie<br>s saved as | ed operation<br>file name. Tl | that requir<br>herefore, co                                                                                                    | es to save E<br>nfirm VIN nu | CU info<br>umber co                     | rmation ir<br>orrectly.          | ito |       |                       |
|                                                                                                    | NISSAN<br>S x<br>count of                                                                                                    | TTTE                                                  | NISSAN MOT                               | TOR IBERICA, S.A.             | JN1BAUJ32Z012                                                                                                    | 3456                         |                                         | 2                                |     |       |                       |
|                                                                                                    | nd in Schwarte (F)<br>winn<br>winn<br>so constraint<br>so constraint<br>constraint<br>so constraint<br>so c | 1231-1234300<br>ana 第 〇<br>工場 1481<br>東教式会社 ani m ana |                                          | NI O                          | ###20<br>##24<br>##25<br>##25<br>##26<br>##26<br>##26<br>##26<br>##26<br>##26<br>##26<br>##26<br>##26<br>##26<br>##26<br>##26<br>##26<br>##26<br>##26<br>##27<br>##26<br>##27<br>##27<br>##2 |                              |                                         | 3                                |     |       |                       |
| VIN (                                                                                                    | (17 or 18 digits)                                                                                                    | 5N1/                                                  | Z2MH                                     | XJN10                         | NOKIXEXX                                                                                                    | (X                           |                                         |                                  |     |       |                       |
|                                                                                                    |                                                                                                    |                                                       |                                          |                               |                                                                                                    |                              |                                         |                                  |     |       |                       |
|                                                                                                    |                                                                                                    |                                                       |                                          |                               |                                                                                                    |                              |                                         |                                  |     |       |                       |
|                                                                                                    |                                                                                                    |                                                       |                                          |                               |                                                                                                    |                              |                                         |                                  |     |       |                       |
|                                                                                                    |                                                                                                    |                                                       |                                          |                               |                                                                                                    |                              |                                         | Ster<br>13                       |     | Conf  | irm                   |

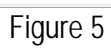

#### Select TELEMATICS. 14.

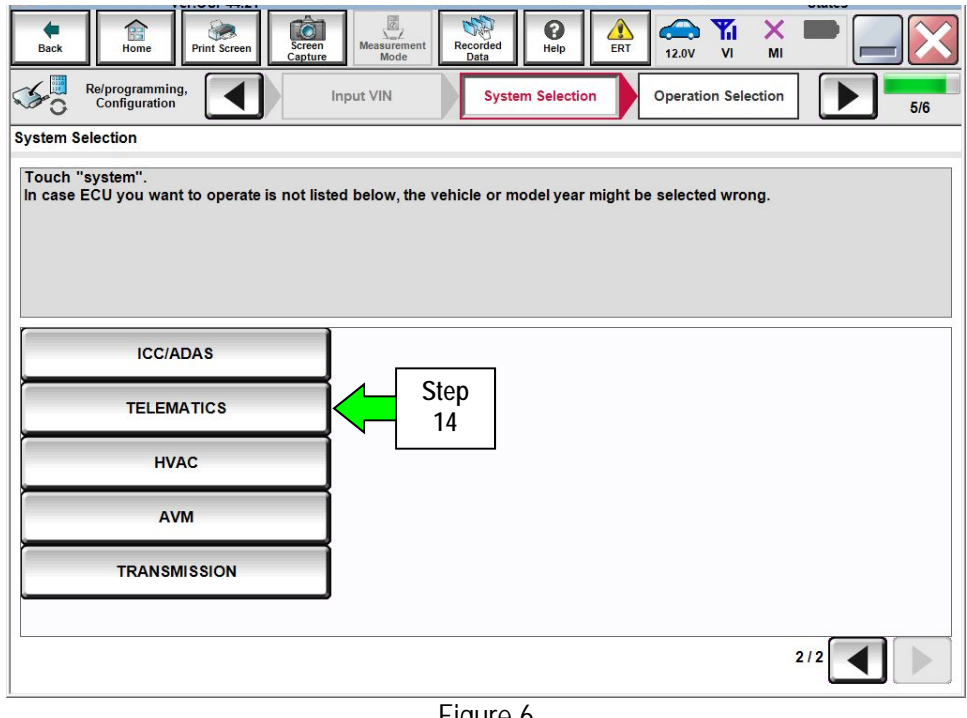

Figure 6

15. Select Reprogramming.

|            | Back Re/programming, Configuration Street                                                                                                    | Are Mesurement<br>Mode Recorded<br>Cate Feedback<br>(stem Selection Coperation Selection |                                                                                           |  |  |  |  |  |  |  |
|------------|----------------------------------------------------------------------------------------------------|------------------------------------------------------------------------------------------|-------------------------------------------------------------------------------------------|--|--|--|--|--|--|--|
|            | Operation Selection<br>Touch "Operation".<br>In case over write current ECU, touch "Reprogramming".<br>In case replacement of ECU, select an operation in REPLACE ECU category. |                                                                                          |                                                                                           |  |  |  |  |  |  |  |
|            |                                                                                                    |                                                                                          |                                                                                           |  |  |  |  |  |  |  |
|            | REPROGRAMMING                                                                                                    |                                                                                          |                                                                                           |  |  |  |  |  |  |  |
| Step<br>15 | Reprogramming                                                                                                    | In case you want to reprogramming ECU,                                                   | touch "Reprogramming".                                                                    |  |  |  |  |  |  |  |
|            | Replacement OF ECU                                                                                                    |                                                                                          |                                                                                           |  |  |  |  |  |  |  |
|            | Programming (Blank ECU)                                                                                                    |                                                                                          |                                                                                           |  |  |  |  |  |  |  |
|            | Before ECU<br>Replacement                                                                                                    | After ECU Replacement                                                                    | Touch "Before ECU Replacement",<br>Operation log with part number is saved<br>to CONSULT. |  |  |  |  |  |  |  |
|            | VEHICLE CONFIGURATION                                                                                                    |                                                                                          |                                                                                           |  |  |  |  |  |  |  |
|            | Before ECU<br>Replacement         After ECU Replacement         Touch "Before ECU Replacement<br>operation log with configure<br>saved to CONSULT.                              |                                                                                          |                                                                                           |  |  |  |  |  |  |  |
|            |                                                                                                    |                                                                                          |                                                                                           |  |  |  |  |  |  |  |

Figure 7

- 16. When you get to the screen shown in Figure 8, confirm this bulletin applies as follows.
  - A. Find the TCU **Part Number** and write it on the repair order.

**NOTE:** This is the <u>current</u> TCU Part Number (P/N).

| Back Home Print Screen Capture                                                                                                    | Messrement Recorded Data              |             |  |  |  |  |  |  |  |
|----------------------------------------------------------------------------------------------------|---------------------------------------|-------------|--|--|--|--|--|--|--|
| Re/programming, Configuration                                                                                                    | tion Selection Save ECU Data          | 7/7         |  |  |  |  |  |  |  |
| Save ECU Data                                                                                                    |                                       |             |  |  |  |  |  |  |  |
| Touch "Save" to save operation log and the current part number as listed below to CONSULT.<br>Operation log helps to restart next operation by selecting suitable operation log. Operation log is erased<br>after operation has completely finished. |                                       |             |  |  |  |  |  |  |  |
| File Label 5N1AZ2MHXJN X&XXXXX                                                                                                    |                                       |             |  |  |  |  |  |  |  |
| Operation                                                                                                    | REPROGRAMMING                         |             |  |  |  |  |  |  |  |
| System                                                                                                    | TELEMATICS                            |             |  |  |  |  |  |  |  |
| Part Number 76A: Cu<br>TCU F                                                                                                    | <u>rrent</u> 28275- <b>69</b> 502004x | Step<br>16B |  |  |  |  |  |  |  |
| Vehicle                                                                                                    | ehicle Z52MURANO                      |             |  |  |  |  |  |  |  |
| VIN                                                                                                    | 5N1AZ2MHXJN1000008X                   |             |  |  |  |  |  |  |  |
| Date                                                                                                    | Save                                  |             |  |  |  |  |  |  |  |
|                                                                                                    |                                       |             |  |  |  |  |  |  |  |

Figure 8

- B. Compare the P/N you wrote down to the numbers in the Current TCU Part Number column in Table A below.
  - If there is a <u>match</u>, select **Save**, and then continue with the reprogramming procedure on page 7.
  - If there is <u>not a match</u>, <u>this bulletin does not apply</u>. Refer to ASIST for further diagnostic and repair information.

Table A

| MODEL      | CURRENT TCU PART NUMBER: |
|------------|--------------------------|
| All Models | 28275-6FL0A              |

17. Use the arrows (if needed) to view and read all precautions, check the **Confirmed Instructions** box, and then select **Next**.

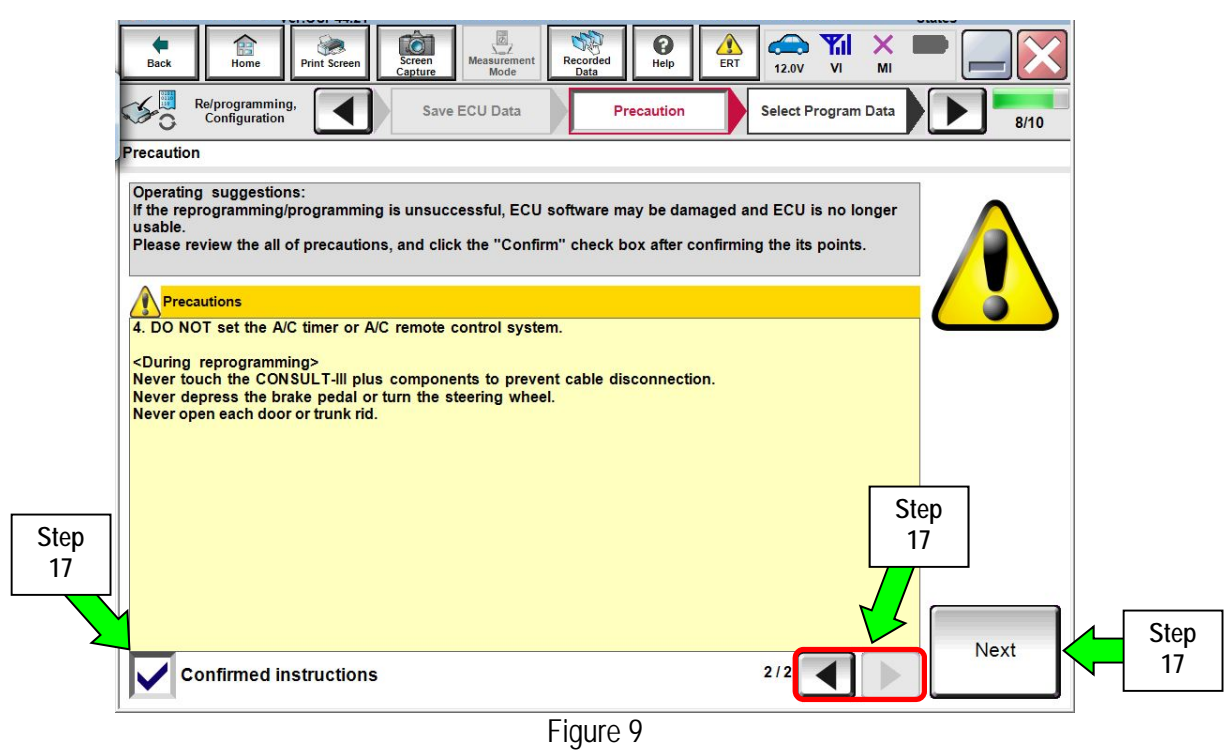

18. Verify the Current Part Number and Part Number After Reprogramming are different, and then select Next.

| Back Home Print Screen Capture                                                                                                    | Measurement Recorded Help ERT 12.0V VI MI                                                                                                    |           |              |  |  |  |
|----------------------------------------------------------------------------------------------------|----------------------------------------------------------------------------------------------------|-----------|--------------|--|--|--|
| Re/programming,<br>Configuration                                                                                                    | recaution Select Program Data Confirm Vehicle<br>Condition                                                                                                  | 9/10      |              |  |  |  |
| elect Program Data                                                                                                    |                                                                                                    |           |              |  |  |  |
| Confirm the detail listed below, and touch<br>-In case the screen to select reprog/program<br>vehicle.<br>-In case the part number after reprogramming<br>selection, VIN and reprog/programming data | "Next" if OK.<br>nming data is NOT displayed, only one data is available for this<br>ng is wrong, touch "Re-select", and confirm the vehicle<br>in CONSULT. |           |              |  |  |  |
| Part Number After Repro/programming                                                                                                    |                                                                                                    |           |              |  |  |  |
| Current Part Number                                                                                                    | 28275 NRMXXX                                                                                                    |           |              |  |  |  |
| Vehicle                                                                                                    | MURANO Z52                                                                                                    |           |              |  |  |  |
| VIN                                                                                                    | 5N1AZ2MHXJN100018X                                                                                                    |           |              |  |  |  |
| System                                                                                                    | TELEMATICS                                                                                                    |           |              |  |  |  |
| Other Information                                                                                                    | SCPUZOVA <del>COS</del> TEX 22 B                                                                                                    | Re-select |              |  |  |  |
| Expected time to finish re/programming                                                                                                    | 25min                                                                                                    | Neut      | <b>∠</b> Ste |  |  |  |
|                                                                                                    |                                                                                                    | Next      | 18           |  |  |  |
|                                                                                                    |                                                                                                    |           |              |  |  |  |

Figure 10

19. Verify **OK** is highlighted green (battery voltage must be between **12.0** and **15.5** volts), and then select Next.

**IMPORTANT:** Battery voltage must stay between **12.0 and 15.5 volts** during reprogramming. If not, reprogramming may be interrupted and the TCU may be damaged.

| Re(programming, Configuration       Select Program Data       Confirm Vehicle Condition         Confirm Vehicle Condition       Monitor battery voltage here         1       Remove the terminal caps of battery, and connect battery charger to battery. |
|----------------------------------------------------------------------------------------------------|
| Confirm Vehicle Condition Operate according to the following procedures. Monitor battery voltage here  Remove the terminal caps of battery, and connect battery charger to battery.                                                                       |
| Operate according to the following procedures.       Monitor battery voltage here         1       Remove the terminal caps of battery, and connect battery charger to battery.                                                                            |
| 1<br>Remove the terminal caps of battery, and connect battery charger to battery.                                                                                                    |
| Remove the terminal output of battery, and connect battery onlinger to battery.                                                                                                    |
|                                                                                                    |
|                                                                                                    |
| 2<br>Adjust the battery charger output so that the vehicle battery voltage is between 12.0V and                                                                                                    |
| 13.5V. The vehicle battery voltage is shown on the top-right of this screen.                                                                                                    |
| Confirm the RESULT is OK, touch "Next".                                                                                                    |
| Step                                                                                                    |
| Result OK                                                                                                    |
| Figure 11                                                                                                    |

20. Verify all items listed under Confirm Vehicle Condition are OK, and then select Start.

| Back     Image: Configuration       Re/programming,<br>Configuration     Image: Configuration                                                | Screen<br>Capture<br>Select Progra                | surement Recorde<br>Mode Data                   | d Pelp ERT                                    | 12.2V VI  |                            | 10/10 |            |
|----------------------------------------------------------------------------------------------------|---------------------------------------------------|-------------------------------------------------|-----------------------------------------------|-----------|----------------------------|-------|------------|
| Confirm Vehicle Condition<br>Confirm the vehicle condition as I<br>Then, confirm that judgment for all<br>out of range, reprogramming or pro | isted below, se<br>items indicate<br>gramming may | et the vehicle co<br>OK, and touch '<br>/ stop. | ndition correctly.<br>'Start". In case the ve | hicle VO  | hitor batter<br>Itage here | у     |            |
| Monitor Item BATTERY VOLTAGE                                                                                                    | Value<br>12.2                                     | Unit<br>V                                       | Judgment<br>OK                                | Condition |                            |       |            |
|                                                                                                    |                                                   |                                                 |                                               |           |                            |       |            |
|                                                                                                    | Ve<br>iter                                        | erify these<br>ms are <b>OK</b>                 |                                               |           |                            |       |            |
|                                                                                                    |                                                   |                                                 |                                               | 1/1       |                            | Start | Step<br>20 |

- 21. Select USA/CANADA Dealers.
- 22. Select OK.

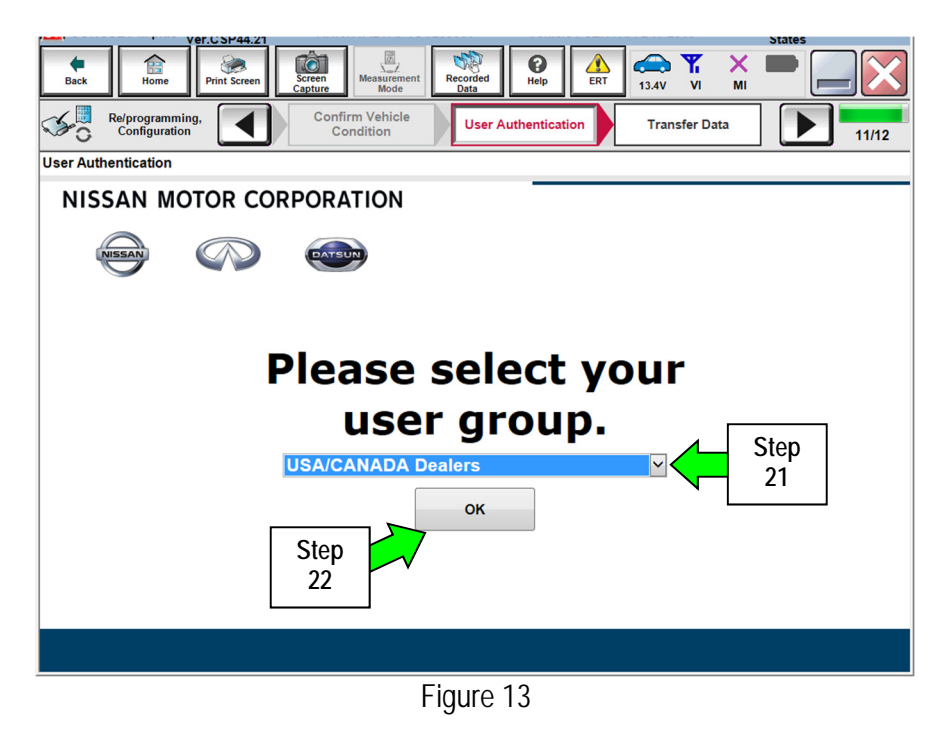

#### NOTE:

- The above screen may not display if the CONSULT PC has remained ON since the last reprogramming.
- If the CONSULT PC is not connected to the Internet, the screen in Figure 14 will display.

| Offline operation screen      | ALL CONSTRUCT TAKEN THAT AN ANY MANY |
|-------------------------------|--------------------------------------|
| Offline menu                  |                                      |
| Touch the required operation. |                                      |
|                               |                                      |
|                               |                                      |
|                               |                                      |
|                               | Connect to the internet.             |
| Internet connection           |                                      |
|                               |                                      |
|                               |                                      |
|                               | Enter manually.                      |
| Manual input                  |                                      |
|                               |                                      |
|                               | Back to Home screen.                 |
| Home                          |                                      |
|                               |                                      |
|                               |                                      |
|                               |                                      |
|                               |                                      |

Figure 14

NOTE:

- Before reprogramming will start, you will be required to enter your Username and Password.
- The CONSULT PC must be connected to the Internet (Wi-Fi or cable).
- If you do not know your Username and Password, contact your service manager.
- 23. Start the reprogramming process by selecting **Submit**.

| Back    | Home                             | t Screen Ca             | reen<br>pture                    | Recorded<br>Data | Help         | RT 12.1V                |           |             |          |
|---------|----------------------------------|-------------------------|----------------------------------|------------------|--------------|-------------------------|-----------|-------------|----------|
| 50      | Re/programming,<br>Configuration |                         | Confirm Vehicle<br>Condition     | User Au          | thentication | Trans                   | sfer Data |             | 11/12    |
| User Au | ithentication                    |                         |                                  |                  |              |                         |           |             |          |
|         | SECUREAU                         |                         |                                  |                  |              |                         |           |             | <u>^</u> |
|         | Daimler WS                       |                         |                                  |                  |              |                         |           |             |          |
|         |                                  |                         | Please enter your Userl          | D below.         |              |                         |           |             |          |
|         | si<br>Si                         | .then<br>elect<br>ubmit | Username:<br>Password:<br>Submit |                  |              | Enter loc<br>informatio | jin<br>n  |             | E        |
|         | Restart Login                    |                         |                                  |                  |              |                         |           | Secure AUTH |          |
|         |                                  |                         |                                  |                  |              |                         |           |             |          |

Figure 15

24. Wait for both progress bars to complete.

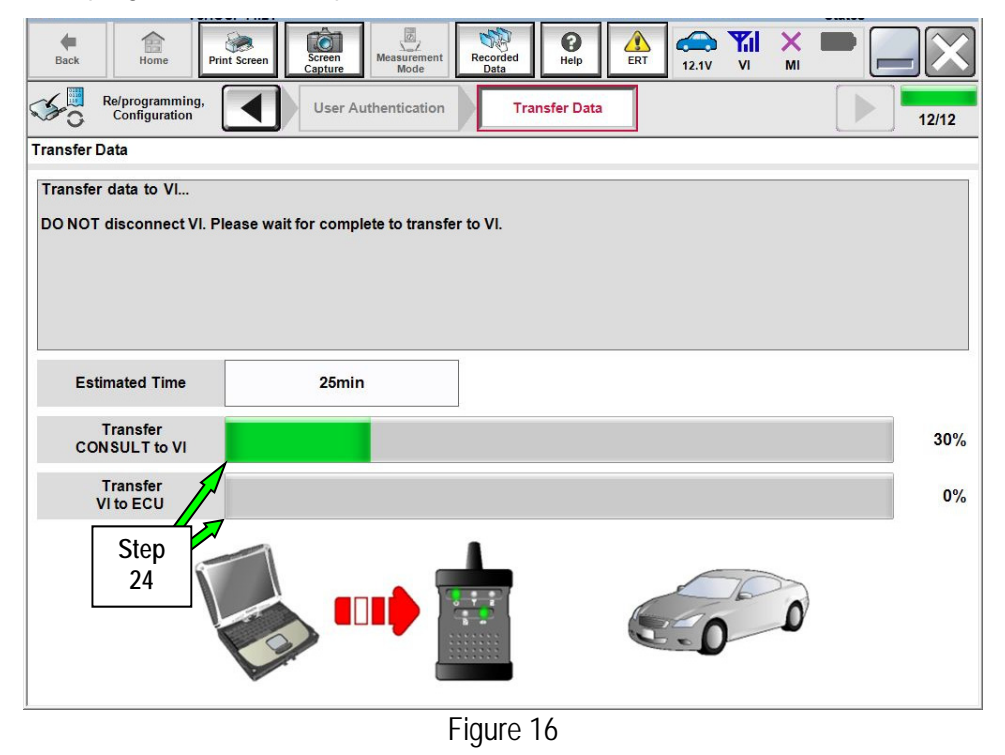

- When the screen in Figure 17 displays, TCU reprogramming is complete.
   NOTE: If the screen in Figure 17 does not display (indicating that reprogramming did not complete), refer to the information on the next page.
- 26. Disconnect the battery charger from the vehicle battery.
- 27. Select Next.

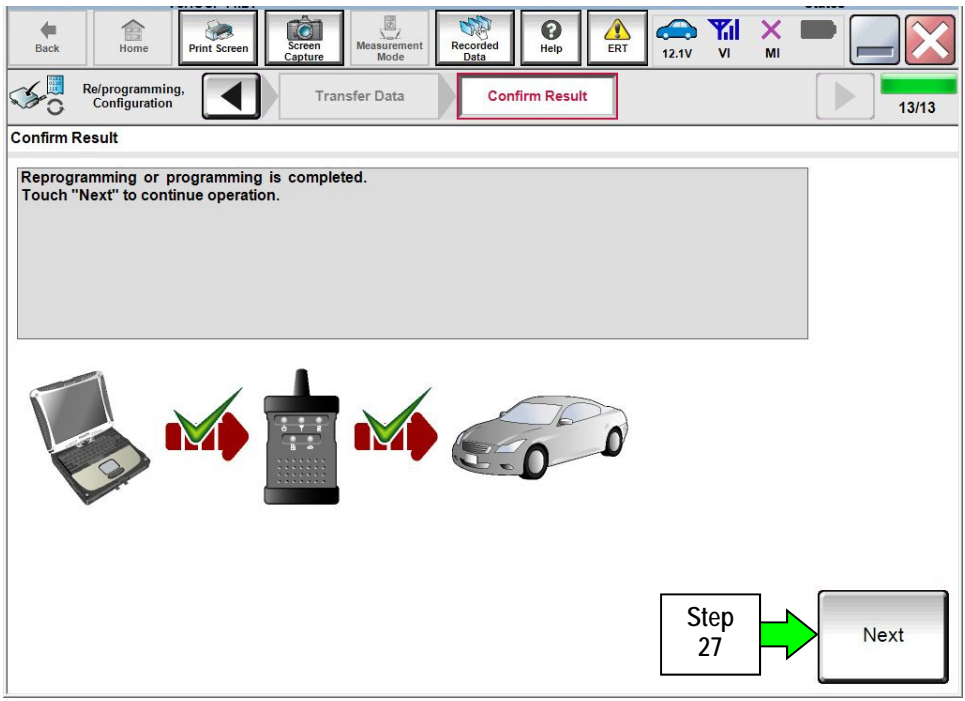

Figure 17

### ECM recovery:

### Do not disconnect the plus VI or shut down C-III plus if reprogramming does not complete.

If reprogramming does <u>not</u> complete and the "!?" icon displays as shown in Figure 18:

- Check battery voltage (12.0–15.5 V).
- Ignition is ON, engine OFF.
- External Bluetooth<sup>®</sup> devices are OFF.
- All electrical loads are OFF.
- Select <u>retry</u> and follow the on screen instructions.
- <u>"Retry" may not go through on</u> <u>first attempt and can be selected</u> <u>more than once</u>.

| CONSULT-II plue Ver                                                                                  | VN                                           | Usticie                  |             | Country : Jacon |
|----------------------------------------------------------------------------------------------------|----------------------------------------------|--------------------------|-------------|-----------------|
| Back Barre Print Screen                                                                              | Schemen Mode                                 | Seconded Help            | 12.3V VI MI |                 |
| renigiation                                                                                          | Transfer Data                                | Corfirm Resul            |             | 1313            |
| Confirm Result                                                                                       |                                              |                          |             |                 |
| Reprogramming or programming is no<br>operation on this ECU.<br>Touch "Retry" to retry reprogramming | it completed propertly, b<br>or programming. | ut you can retry reprog/ | programming | R               |
| Part number after<br>Reproc/programming                                                              |                                              | 284B2-XXXXX              |             |                 |
| Part number before<br>Reprog/programming                                                             |                                              | 284B2-XXXXX              |             |                 |
| Vehicle                                                                                              |                                              | QASHQAI                  |             |                 |
| VIN                                                                                                  |                                              | SJNFDNJ10U10             | 0000        |                 |
| System                                                                                               |                                              | BCM                      |             |                 |
| Date                                                                                                 |                                              | 26/07/2011 16:3          | 0.00        | Retry           |
| Error Code                                                                                           |                                              |                          |             |                 |
|                                                                                                    |                                              |                          |             |                 |

Figure 18

If reprogramming does <u>not</u> complete and the "X" icon displays as shown in Figure 19:

- Check battery voltage (12.0 15.5 V).
- CONSULT A/C adapter is plugged in.
- Ignition is ON, engine OFF.
- Transmission is in Park.
- All C-III plus / VI cables are securely connected.
- All C-III plus updates are installed.
- Select <u>Home</u>, and restart the reprogram procedure from the beginning.

| CONSULTINGS VI                                                                                                    | VIN Vehicle (QASHQA)                                                                                                    | County : Japan |
|----------------------------------------------------------------------------------------------------|----------------------------------------------------------------------------------------------------|----------------|
| Bark Hone Present                                                                                                    | Legate Lan                                                                                                    |                |
| Configuration                                                                                                    | Contrast Contrast Con | 9/9            |
| Reprogramming is not completed po<br>-Print this screen as needed. Confir<br>with procedure.<br>-Restart CONSULT with disconnections<br>-Restart CONSULT with disconnections<br>-Restart CONSULT w | operty.<br>n CONSULT version, IGW/Power switch position, shift position<br>ng VI once, and start the reprogramming again.                                                                                                    | ard dt         |
| Part number after                                                                                                    | 28482-00000                                                                                                    |                |
| Reprog/programming                                                                                                    |                                                                                                    |                |
| Reprog/programming<br>Current part number                                                                                                    | 284B2-XXXXX                                                                                                    |                |
| Reprogramming<br>Current part number<br>Vehicle                                                                                                    | 244E2-JJXXX<br>QASHQAI                                                                                                    |                |
| Reprographogramming<br>Current part number<br>Vehicle<br>VIN                                                                                                    | 28482-3XXXX<br>QASHQAI<br>SJNFDNJ10U100000                                                                                                    |                |
| Reprograppingsamming<br>Current part number<br>Vehicle<br>VIN<br>System                                                                                                    | 28482-3XXXX<br>QASHQAI<br>SJNFDNJ10U100000<br>BCM                                                                                                    |                |
| Reprograngenering<br>Current part number<br>Vehicle<br>VIN<br>System<br>Date                                                                                                    | 28482-300000<br>28482-300000<br>CANEDINI 10U100000<br>BCM<br>20107/2011 16:30:00                                                                                                    |                |
| Reprographogramming<br>Current part number<br>Vahicle<br>VIN<br>System<br>Date<br>Information                                                                                                    | 244E2-33XXX<br>QASHQAI<br>SUNFDNJ19U100000<br>BCM<br>23/07/2011 16:30:00                                                                                                    |                |

Figure 19

# 28. Erase all DTCs as follows:

a. Turn the ignition OFF.

| Back        | Home Print Screen                    | Screen<br>Capture       | ecorded Help   | ERT 12.2V VI               | MI MI           |       |
|-------------|--------------------------------------|-------------------------|----------------|----------------------------|-----------------|-------|
| <b>\$</b> 0 | Re/programming,<br>Configuration     | Confirm Result          | Erase All DTCs | Print Resu<br>Operation Co | ult /<br>mplete | 14/15 |
| Erase All   | IDTCs                                |                         |                |                            |                 |       |
| Accord      | ling to the instruction below        | , erase All DTCs.       |                |                            |                 |       |
| 1           |                                      |                         |                |                            |                 |       |
| Tur         | rn ignition switch / power swit      | ch to the OFF position. | _              |                            |                 | OFF   |
|             | Current status of ignition<br>switch | ON                      |                |                            |                 |       |
|             |                                      |                         |                |                            |                 |       |

Figure 20

- b. Turn the ignition ON.
- c. Wait for DTC erase to complete, and then select Next.

| <b>H</b> Back | Home Print Sc                                     | sreen Ca                | Creen Mode                           | t Recorded Data            | <b>O</b><br>Help           | ERT      | 12.2V             |                   | × I        |     |       |
|---------------|---------------------------------------------------|-------------------------|--------------------------------------|----------------------------|----------------------------|----------|-------------------|-------------------|------------|-----|-------|
| <b>1</b>      | Re/programming,<br>Configuration                  |                         | Confirm Result                       | Era                        | ise All DTC                | 5        | Print<br>Operatio | Result<br>on Comp | /<br>plete |     | 14/15 |
| Erase All     | DTCs                                              |                         |                                      |                            |                            |          |                   |                   |            |     |       |
| Accordi       | ing to the instruction                            | below, era              | se All DTCs.                         |                            |                            |          |                   |                   |            |     |       |
| 1<br>Tur      | n ignition switch to the                          | ON positio              | on, then All DTCs a                  | re automatica              | lly erased.                |          |                   |                   |            | ))( | CON   |
|               | Current status of igni<br>switch                  | tion                    | OFF                                  |                            |                            |          |                   |                   |            |     |       |
| lf th<br>the  | ne current status of ig<br>actual vehicle ignitio | gnition sw<br>n switch, | itch displayed on<br>touch "NEXT" to | the screen<br>go to the ne | differs fro<br>ext screen. | m the st | atus of           |                   |            |     |       |
|               |                                                   |                         |                                      |                            |                            |          |                   | Step<br>28c       |            |     | Next  |

Figure 21

- 29. When the entire reprogramming process is complete, the screen in Figure 22 will display.
- 30. Verify the before and after part numbers are different.
- 31. Print a copy of this screen (Figure 22) and attach it to the repair order for warranty documentation.
- 32. Select Confirm.

| Back Re/programming,<br>Configuration Era                                                                                | Image: Mode       Image: Conded Data       Image: Conded Data       Image: Conded Da |                    |  |  |  |
|----------------------------------------------------------------------------------------------------|----------------------------------------------------------------------------------------------------|--------------------|--|--|--|
| Print Result / Operation Complete<br>All tasks are completed. Confirm LAN acce<br>In case CONSULT can NOT immediately ac | ess, touch "Print" to print out this page.<br>cess to LAN or printer. Screen Capture function is available for                                                                                                    |                    |  |  |  |
| temporally storage of this page. Touch "Sc<br>Data Folder" on desk top, and open the fold                                | reen Capture", and save it. Screen capture data is in "CIII plus<br>er named "ScreenImages".                                                                                                    |                    |  |  |  |
| Part number after<br>Reprog/programming                                                                                  |                                                                                                    |                    |  |  |  |
| Part number before<br>Reprog/programming                                                                                 | 30 28275 60Fkx80xx                                                                                                    |                    |  |  |  |
| Vehicle                                                                                                    | Z52 MURANO                                                                                                    |                    |  |  |  |
| VIN                                                                                                    | 5N1AZ2MHXJN1XXXXXXXXX<br>31                                                                                                    | Print              |  |  |  |
| System                                                                                                    | TELEMATICS                                                                                                    |                    |  |  |  |
| Date                                                                                                    | 2/2/2818>90482863400                                                                                                    | Other<br>Operation |  |  |  |
| 1/1 Step<br>32 Confirm                                                                                                   |                                                                                                    |                    |  |  |  |

Figure 22

- 33. Close C-III plus.
- 34. Turn the ignition OFF.
- 35. Disconnect the plus VI from the vehicle.
- 36. Disconnect the GR-8 from the battery.

## **CLAIMS INFORMATION**

# Submit a Primary Part (PP) type claim using the following claims coding:

|                                                    | -   | _       | -   |     |     |
|----------------------------------------------------|-----|---------|-----|-----|-----|
| DESCRIPTION                                        | PFP | OP CODE | SYM | DIA | FRT |
| Inspect Microphone Operation –<br>Reprogram TCU    | (1) | RX6BAA  | 75  | 20  | 0.6 |
| Inspect Microphone Operation –<br>No TCU Reprogram | (1) | RX6CAA  | ZE  | 32  | 0.3 |

 Reference FAST and use the Telematic Box (28275-\*\*\*\*) part number as the PFP.
 The FRT allows adequate time to access DTC Codes. No other diagnostic procedures subsequently required. Do Not claim any other diagnostic operation codes with this claim.

#### AMENDMENT HISTORY

| PUBLISHED DATE | REFERENCE DESCRIPTION |                               |
|----------------|-----------------------|-------------------------------|
| March 9, 2018  | ITB18-011             | Original bulletin published   |
| March 11, 2021 | ITB18-011A            | Classification Number updated |